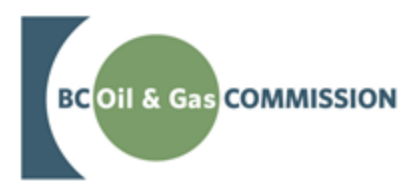

Application Management System December 2018 Release Guide

VERSION 1.0: December 18, 2018

# About the Commission

The BC Oil and Gas Commission (Commission) is the single-window regulatory agency with responsibilities for regulating oil and gas activities in British Columbia, including exploration, development, pipeline transportation and reclamation.

The Commission's core roles include reviewing and assessing applications for industry activity, consulting with First Nations, ensuring industry complies with provincial legislation and cooperating with partner agencies. The public interest is protected by ensuring public safety, protecting the environment, conserving petroleum resources and ensuring equitable participation in production.

#### Mission

The Commission regulates oil and gas activities for the benefit of British Columbians by:

- Protecting public safety.
- Respecting those affected by oil and gas activities.
- Conserving the environment.
- Supporting resource development.

Through the active engagement of stakeholders and partners, the Commission provides fair and timely decisions within its regulatory framework. It supports opportunities for employee growth, recognizes individual and group contributions, demonstrates accountability at all levels, and instills pride and confidence in our organization.

#### **Vision and Values**

To provide oil and gas regulatory excellence for British Columbia's changing energy future.

- Respectful Accountable
- Effective Efficient
- Responsive Transparent

Page: 2

BC Oil and Gas Commission Uncontrolled copy once downloaded

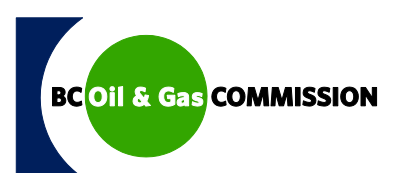

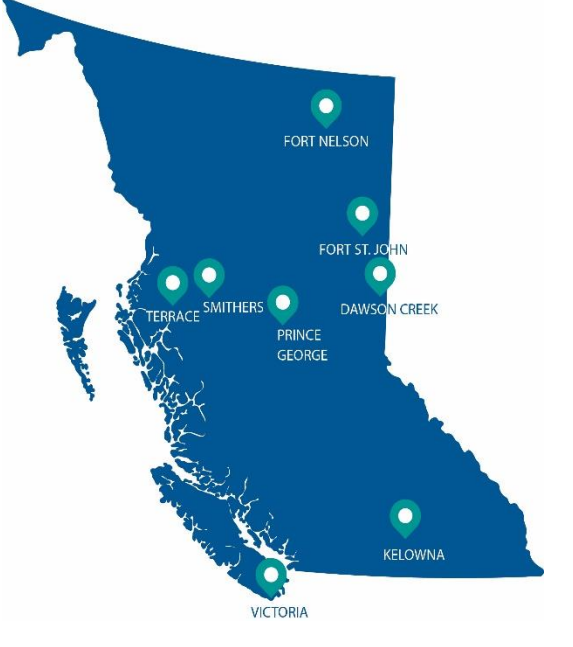

# Additional Guidance

As with all Commission documents, this guide does not take the place of applicable legislation. Readers are encouraged to become familiar with the acts and regulations and seek direction from Commission staff for clarification. Some activities may require additional requirements and approvals from other regulators or create obligations under other statutes. It is the applicant and permit holder's responsibility to know and uphold all legal obligations and responsibilities.

Page: 3

# **Table of Contents**

| About the Commission2                             |
|---------------------------------------------------|
| Additional Guidance                               |
| Table of Revisions                                |
| Chapter 1: Introduction                           |
| Chapter 2: Description of Changes                 |
| 2.1 New Historical Submission Type - Road7        |
| 2.1.1 How to Create a Historical Road Submission8 |
| 2.2 Changes to Road Amendments                    |
| 2.3 Changes to New Road Applications14            |
| 2.4 Changes to NEB Technical Amendments14         |
| 2.5 Changes to Description Text Boxes15           |
| 2.6 Facility Overview Tab Wording Changes16       |

Page: 4

## Table of Revisions

The Commission is committed to the continuous improvement of its documentation. Revisions to the documentation are highlighted in this section and are posted to the <u>Documentation Section</u> of the Commission's website. Stakeholders are invited to provide input or feedback on Commission documentation to <u>OGC.Systems@bcogc.ca</u> or submit feedback using the <u>feedback form</u>.

| Version | Posted              | Effective            | Chapter | Summary of Revision(s)                                                                                                    |
|---------|---------------------|----------------------|---------|----------------------------------------------------------------------------------------------------|
| Number  | Date                | Date                 | Section |                                                                                                    |
| 1.0     | December<br>6, 2018 | December<br>18, 2018 | Various | This document outlines changes to<br>the Application Management<br>System (AMS) for the December<br>18, 2018 release.<br>For more information, refer to<br>INDB 2018-28. |

Page: 5

# **Chapter 1: Introduction**

On December 18, 2018, a new release of the Application Management System (AMS) will be made available. The following changes are included:

- New Historical Submission Type Road
- Changes to Road Amendment Applications
- Changes to New Road Applications
- Changes to NEB Technical Amendments
- Changes to Description Text Boxes
- Facility Overview Tab Wording Changes

This guide provides a brief overview of the changes and instructions on how to navigate the system with these changes.

Page: 6

# **Chapter 2: Description of Changes**

### 2.1 New Historical Submission Type - Road

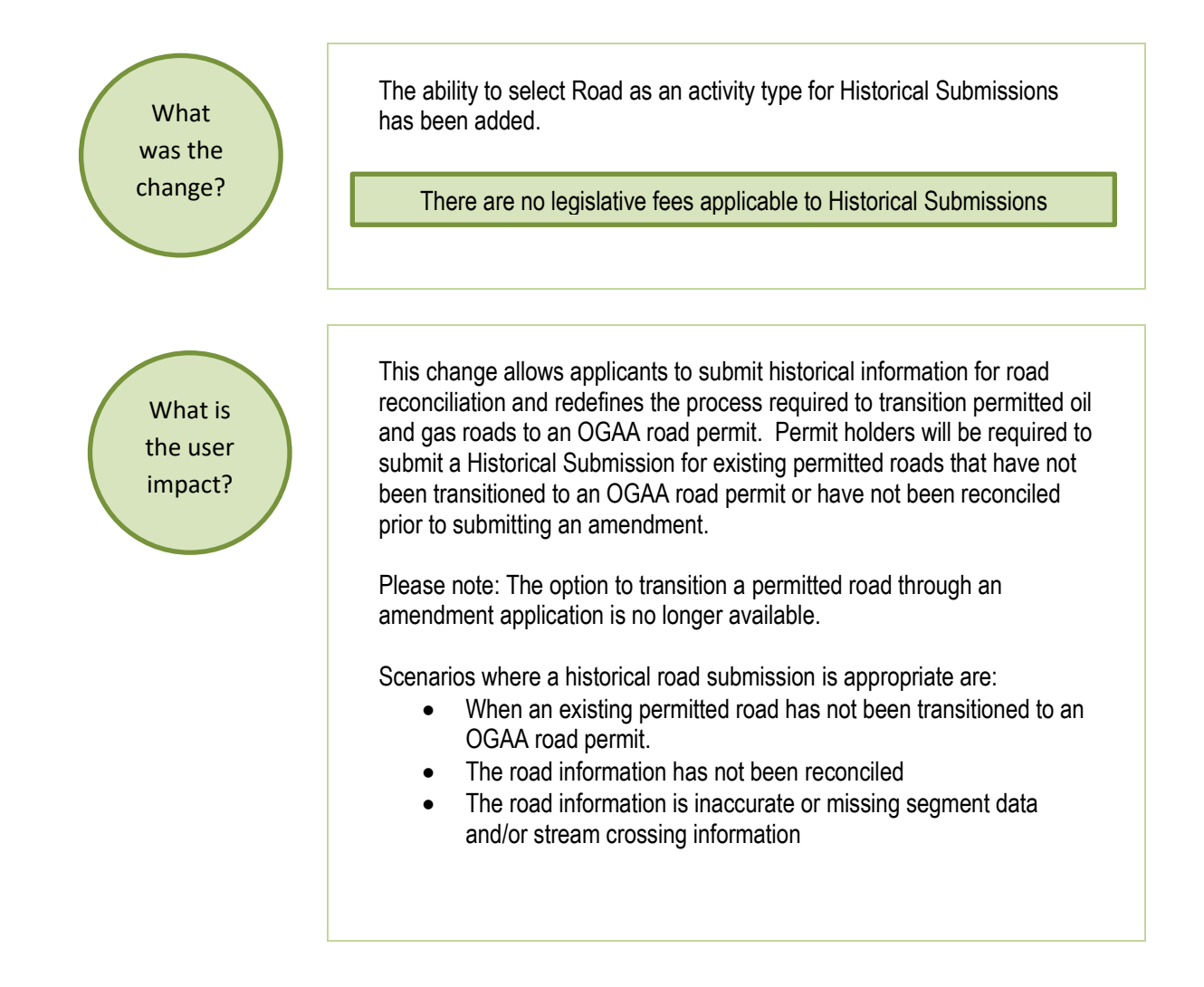

Page: 7

### 2.1.1 How to Create a Historical Road Submission

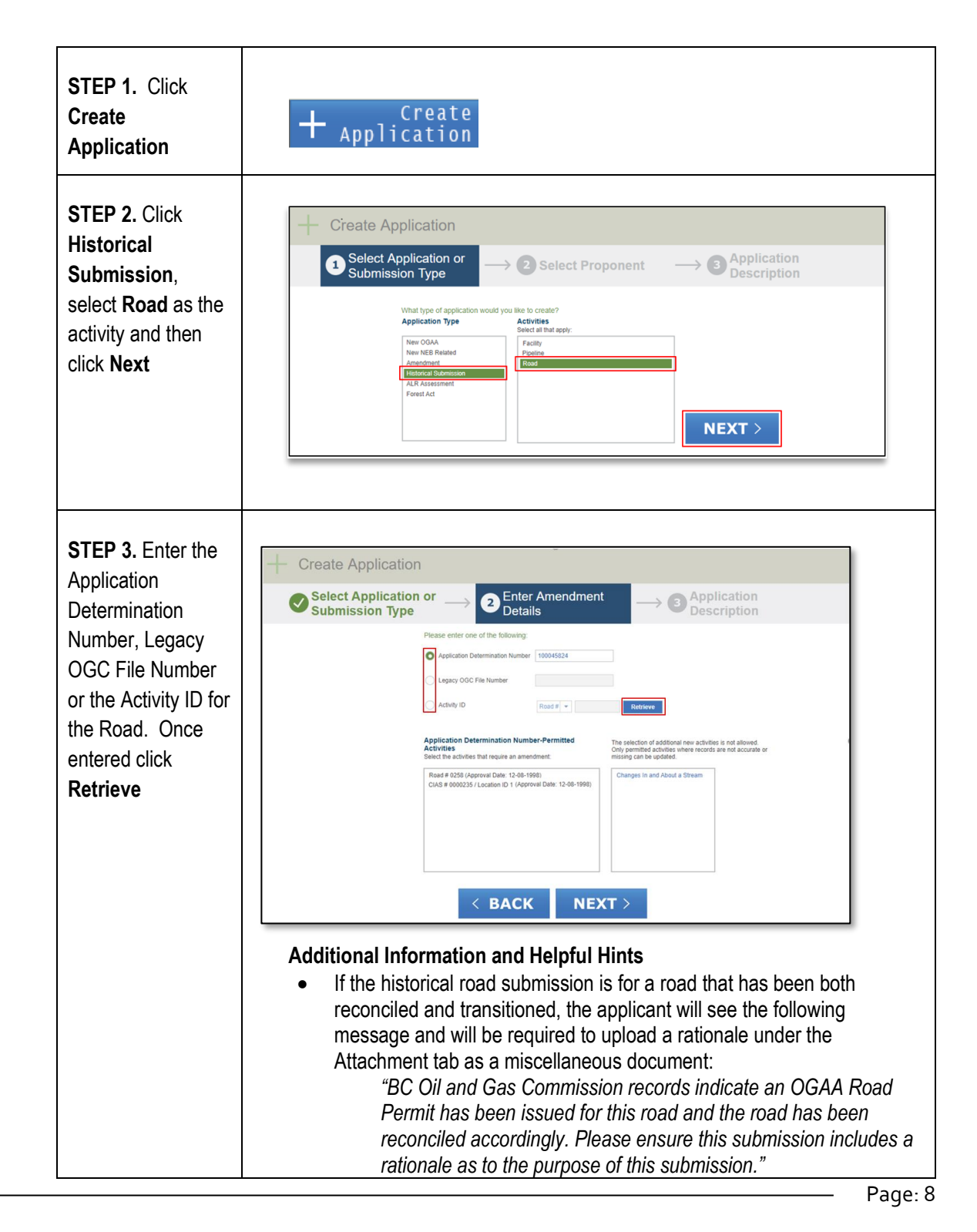

BC Oil and Gas Commission Uncontrolled copy once downloaded V 1.0 published: December 2018

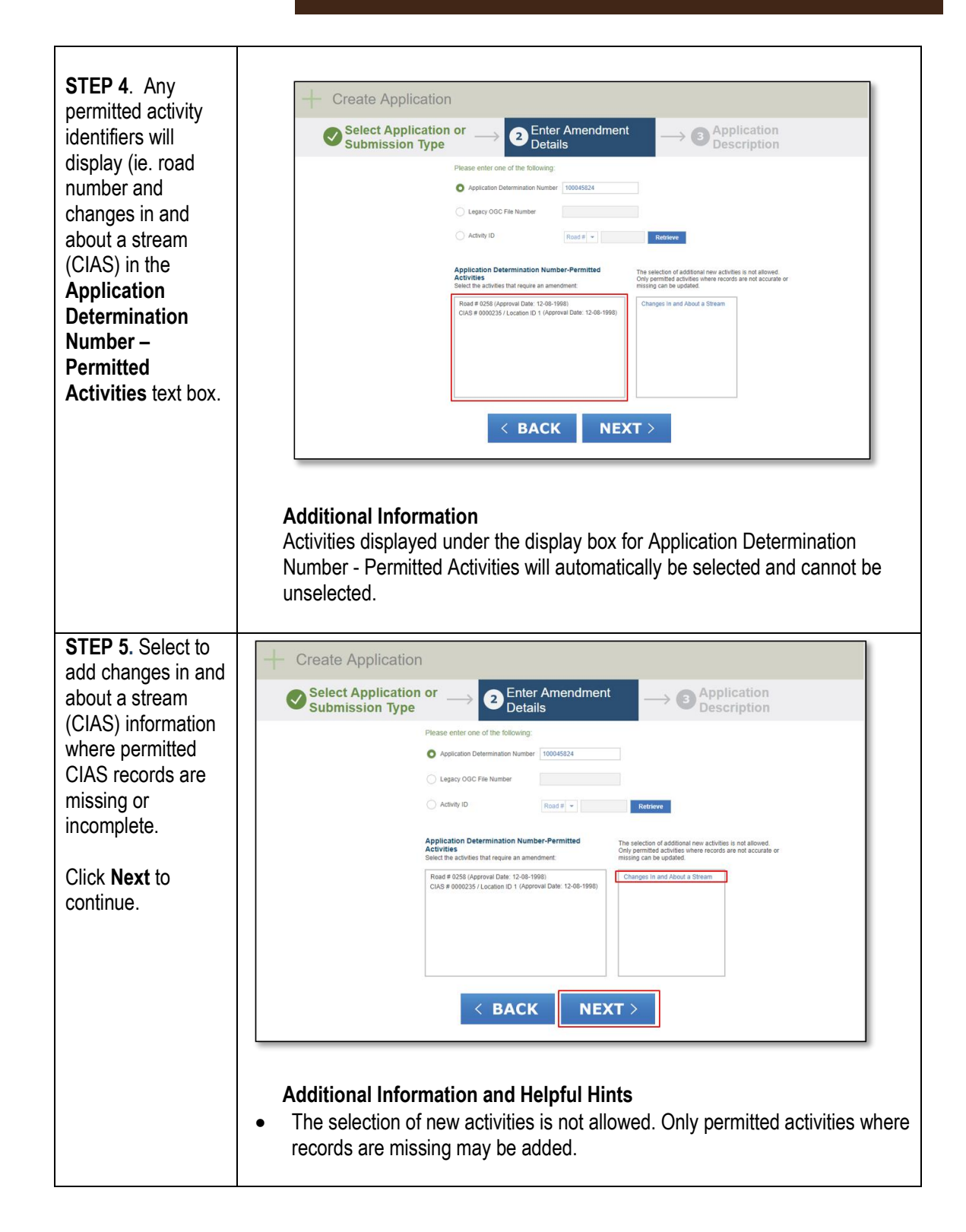

Page: 9

BC Oil and Gas Commission Uncontrolled copy once downloaded V 1.0 published: December 2018

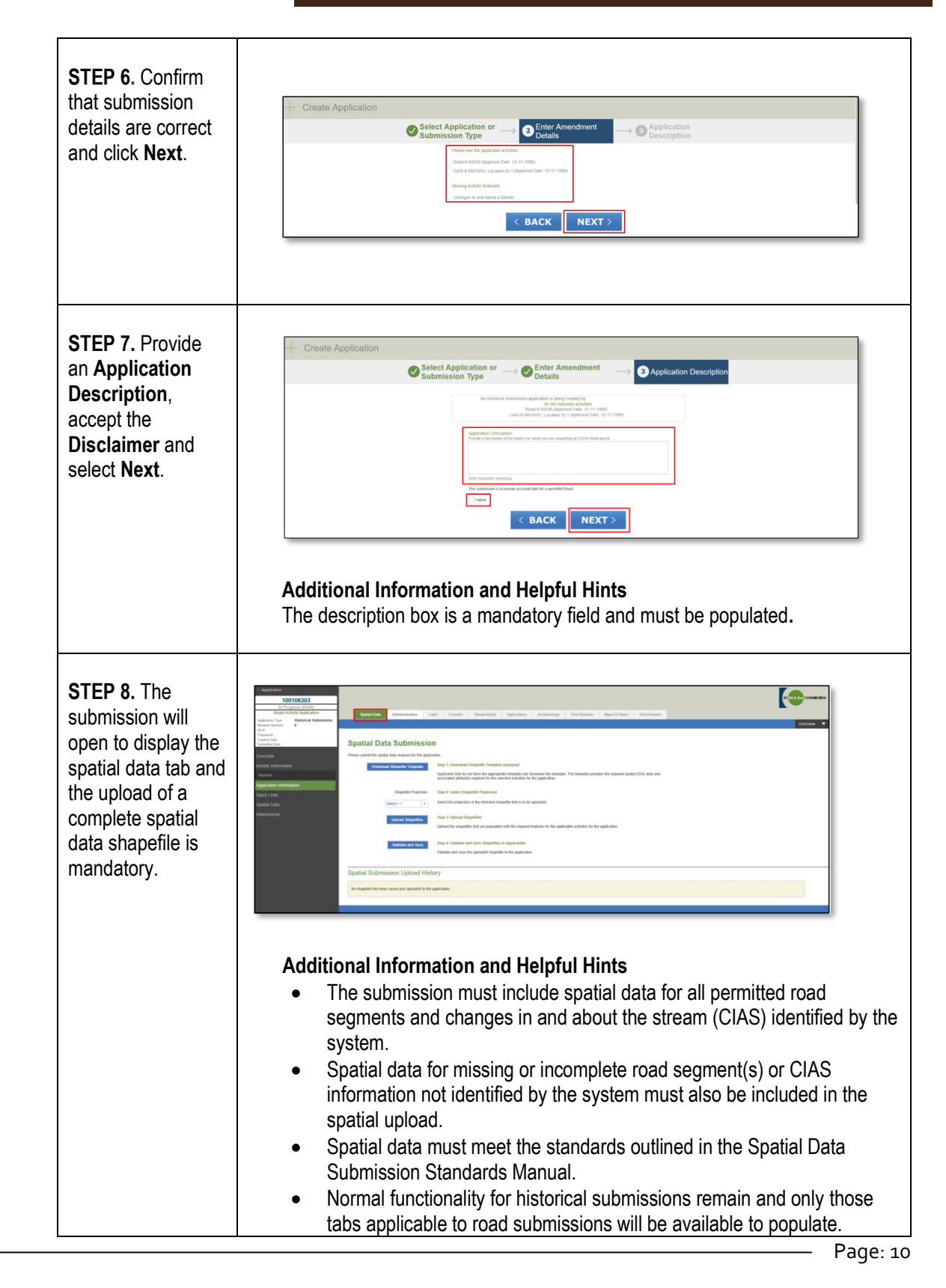

BC Oil and Gas Commission Uncontrolled copy once downloaded V 1.0 published: December 2018

#### Application Management System Release Guide

| STEP 9.<br>When completing<br>the submission<br>requirements,<br>remember to save<br>the changes before<br>navigating away<br>from a page. | Red Creative Road do Farget     Actual Type: Lond Areas Number:     Actual Type: Lond Areas Number:     Red Strates: 000000001     Red Strates: 000000000000000000000000000000000000 |
|----------------------------------------------------------------------------------------------------|----------------------------------------------------------------------------------------------------|
| STEP 10.<br>Validate the<br>historical<br>submission from<br>the drop down<br>menu under<br>Application in the<br>navigation panel.        | <image/> <section-header><text><list-item><list-item><list-item></list-item></list-item></list-item></text></section-header>                                                         |

BC Oil and Gas Commission Uncontrolled copy once downloaded V 1.0 published: December 2018

|                                                                                                    | Clicking on the blue text will direct the user to that page. |  |  |
|----------------------------------------------------------------------------------------------------|--------------------------------------------------------------|--|--|
| STEP 11. When<br>the submission has<br>successfully<br>validated, select<br>Application in the<br>navigation panel ,<br>then select<br>Submit from the<br>drop down list. |                                                              |  |  |
| STEP 12. Click<br>Submit<br>Application                                                                                                    | <complex-block><form></form></complex-block>                 |  |  |

Page: 12

BC Oil and Gas Commission Uncontrolled copy once downloaded

V 1.0 published: December 2018

|                                                                                                    | Validate Application Validate Application Validate Status: Net Valid Validate Status: Net Valid Last Validation Data: Vew Validation Details Vew Validation Details Validate Application Validate Application Status:                                                                                                    |
|----------------------------------------------------------------------------------------------------|----------------------------------------------------------------------------------------------------|
| <b>STEP 13.</b><br>The status of the<br>historical<br>submission can be<br>viewed by entering<br>the Application<br>number on the<br>AMS Dashboard. | Application Management System         Dashboard         Applications         Image: Application in the end of the end of t |

### 2.2 Changes to Road Amendments

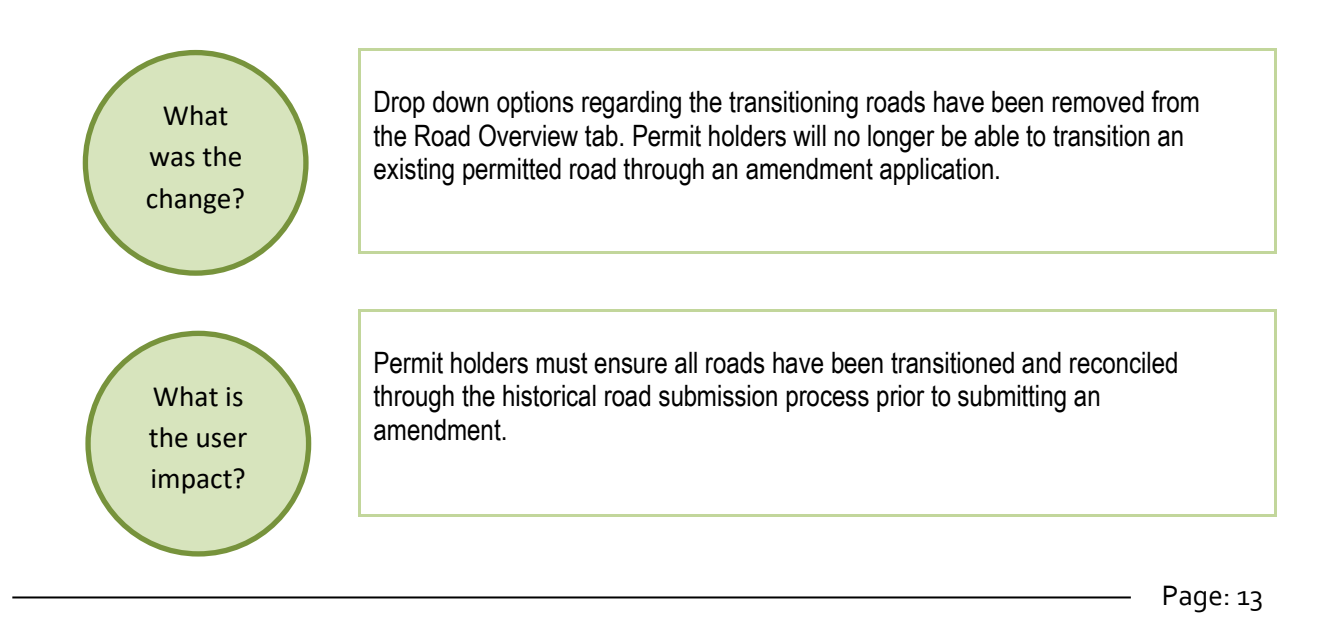

BC Oil and Gas Commission Uncontrolled copy once downloaded V 1.0 published: December 2018

### 2.3 Changes to New Road Applications

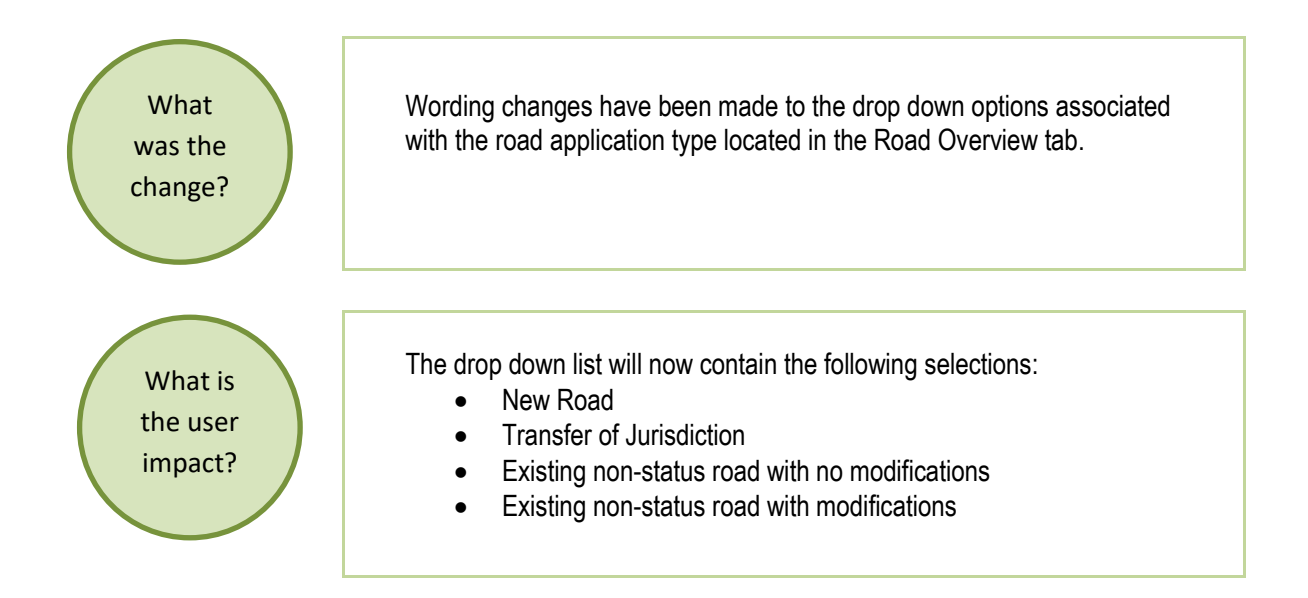

### 2.4 Changes to NEB Technical Amendments

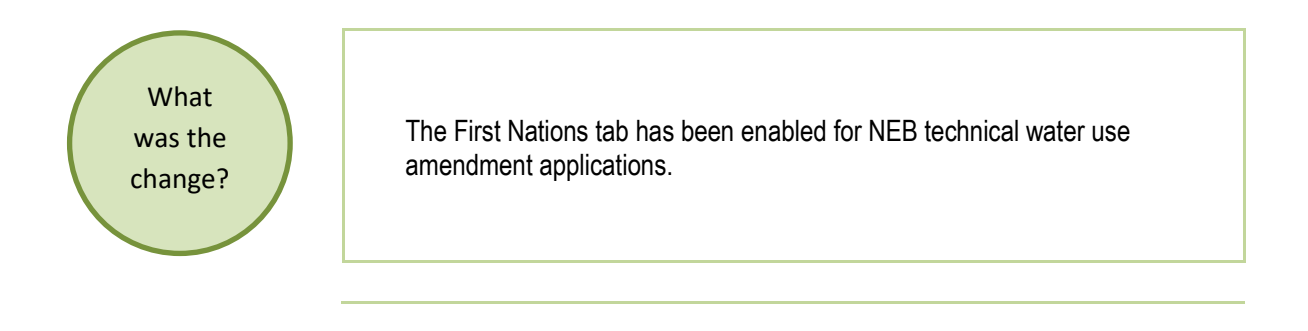

Page: 14

BC Oil and Gas Commission Uncontrolled copy once downloaded

GoTo: Table of Contents | Glossary | Legislation | BCOGC.CA

What is the user impact?

Applicants are able to provide information under the First Nations tab for NEB technical amendment applications for:

- Short Term Water Use or Changes
- Changes In and About a Stream

# 2.5 Changes to Description Text Boxes

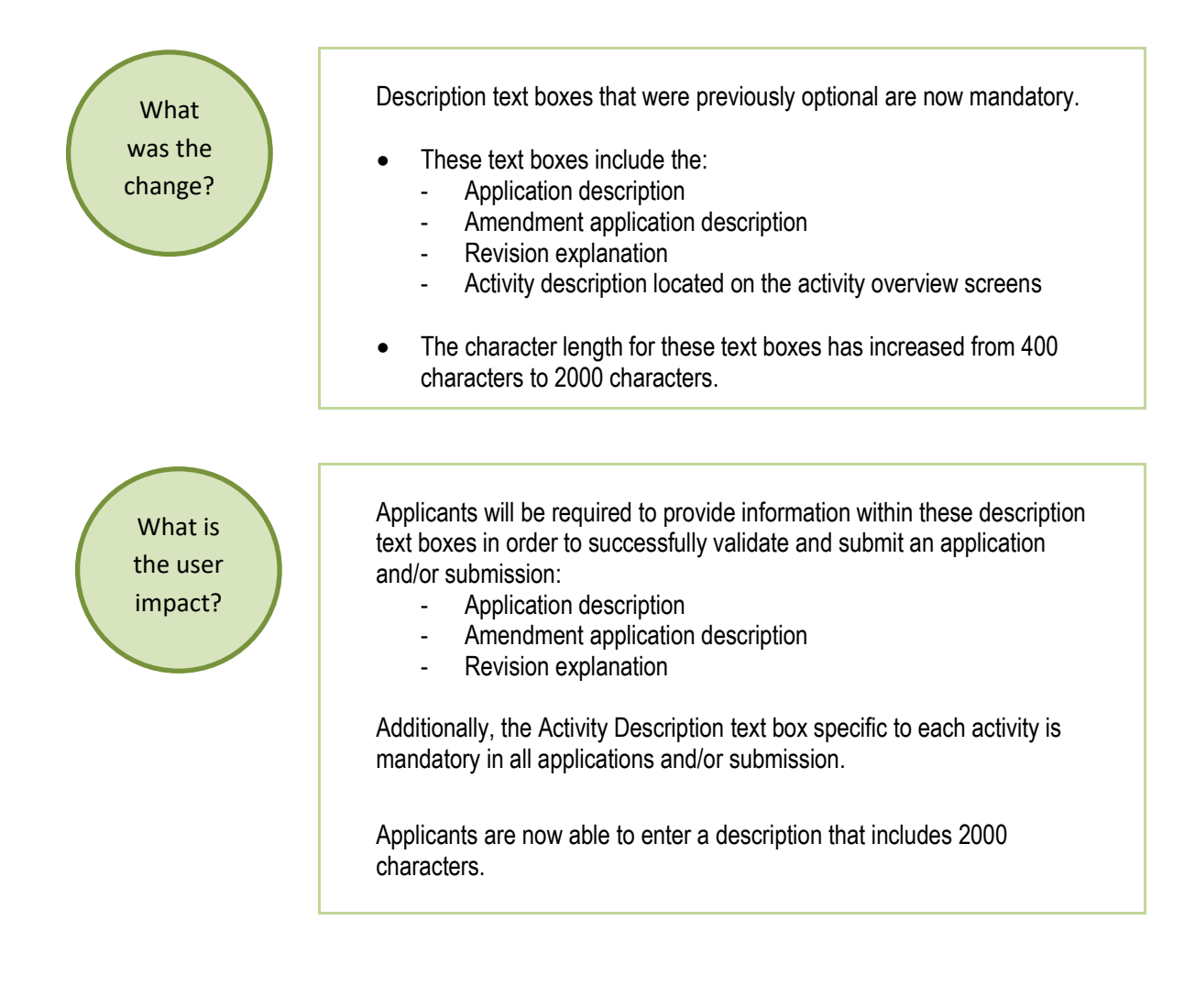

Page: 15

BC Oil and Gas Commission Uncontrolled copy once downloaded V 1.0 published: December 2018

# 2.6 Facility Overview Tab Wording Changes

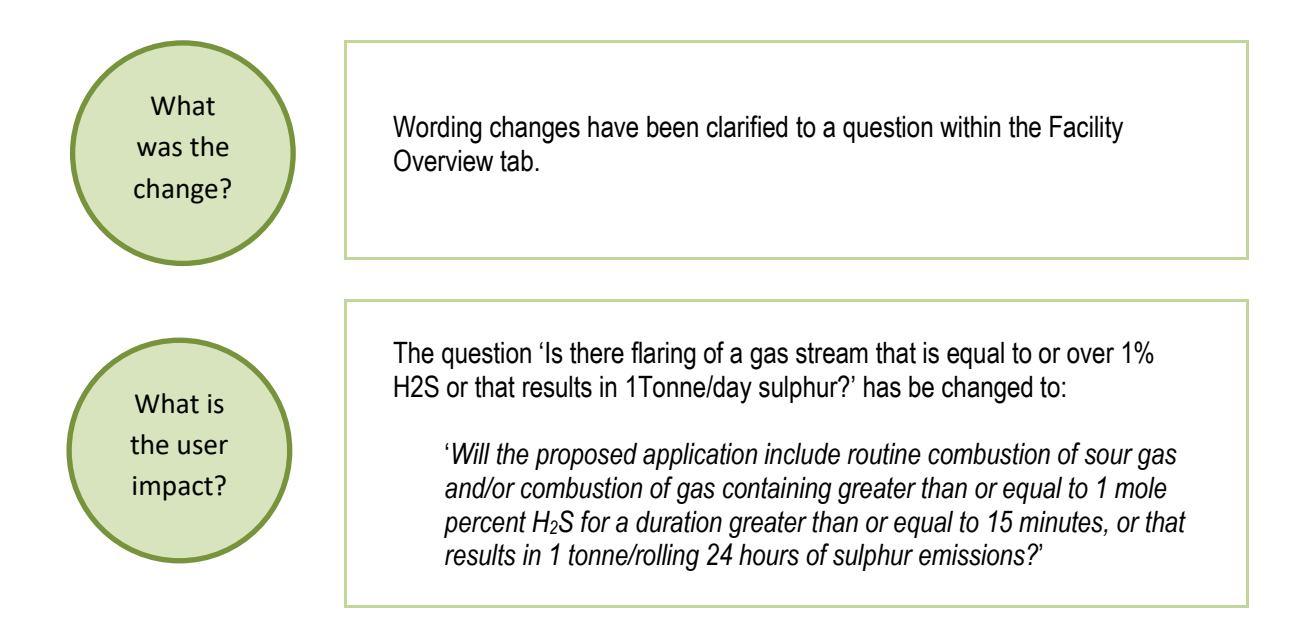

Page: 16